## How to submit a paper in NetTutor

You've clicked on NetTutor from your My.SUNYOrange.edu page, and you've selected **Writing and Paper Center**. You want to submit a paper and receive feedback, so what's next?

1. To begin, click on the option to **Drop Off a Paper** under the **Writing and Paper Center** (from the list of NetTutor subjects).

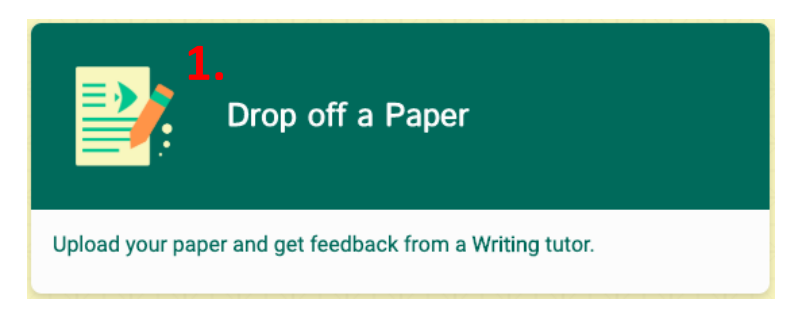

- 2. Give your paper a name and describe the assignment and/or how our writing tutors can help. If English isn't your first language, you can let your tutors know by selecting **English is not my primary language**. When you're ready to continue, select **Next**.
- 3. On this page, identify two areas you want your tutor to focus on, the citation style, type of paper, and if applicable, a required paper length. Once you're ready to continue, click **Next**.

| Select two areas of feedback.                   |                        |
|-------------------------------------------------|------------------------|
| Topic Development 2.                            | Sentence Structure     |
| Focus/Thesis Statement                          | Sentence Variety       |
| Organization                                    | Transitions & Fluency  |
| Grammar & Mechanics                             | Paper Format           |
| Word Choice                                     | Citations & References |
| The feedback field should contain 2 selections. |                        |
| Citation Style                                  | Paper Type             |
| MLA -                                           | Research               |
|                                                 |                        |
| How long should your paper be?                  |                        |
| 3 Pages •                                       |                        |
| < Previous                                      | > Next                 |

4. Drag or drop your file to the Drop Your File Here area, or use the Choose a File button to choose the file. Submit!

Keep reading on how to receive feedback

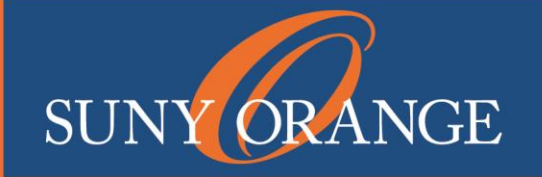

www.sunyorange.edu

## How to submit a paper in NetTutor

- 5. To retrieve the feedback to your submitted question, go back to the **Writing and Paper Center** (from the list of NetTutor subjects) click on **Your Writing and Paper Center Locker** and select **Paper Feedback**.
- 6. Click on the PDF icon to download your paper.

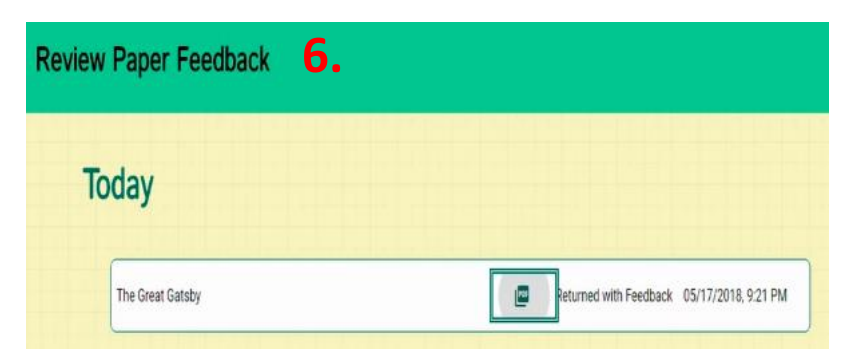

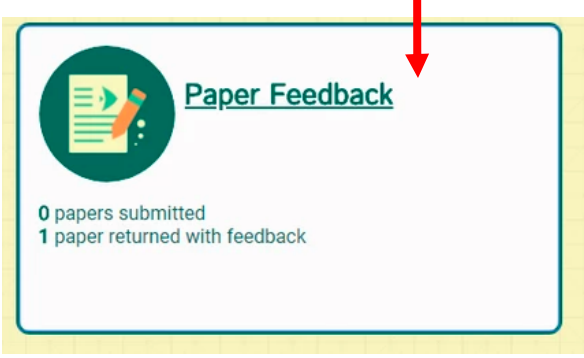

7. You'll receive a copy of your submitted paper along with any feedback the tutor has provided.

Pro-Tip: NetTutor stores all your submitted papers and feedback in your Writing and Paper Center locker! Just go back to the **Writing and Paper Center** and click on Paper Feedback (papers returned with feedback).

**Middletown Tutorial Center** Library Building, 2<sup>nd</sup> Floor 845-341-4171 tutorialcenter@sunyorange.edu

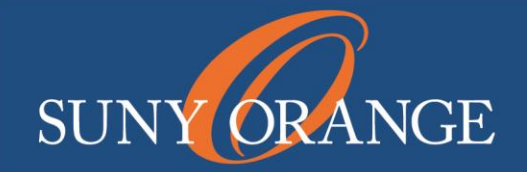

Newburgh Learning Center Kaplan Building, Room 220 845-341-9504 learningcenternewburgh@sunyorange.edu

www.sunyorange.edu